- 1. Before you renew your membership, prepare your username and password. If you're a returning member and don't have a username and password yet, please follow the steps on the "How to reset your Online Account Password" first.
- 2. After that, you need to login to PSAA online registration or just click this: https://reg130.imperisoft.com/pineshoresartassociation/Search/Registration.aspx
- 3. Click the **Select Membership** on the menu bar. You'll know, you're logged in once you see your name at the top (pointed with the red arrow).

|                                                                          |                            |      | Hello, PSAA Test   My Acco | unt   Change Password   Log Out                                                                                                    |
|--------------------------------------------------------------------------|----------------------------|------|----------------------------|----------------------------------------------------------------------------------------------------|
| Home Select Membership                                                   |                            | Help |                            | Select Language Powered by Google Translate                                                                                                    |
| Welcome to Pine Shore                                                    | es Art Association<br>BITE |      |                            | DONATE NOW                                                                                                    |
| SEARCH OPTIONS                                                           | SEARCH RESULTS             |      |                            | € SEARCH HELP                                                                                                    |
| View Programs for Test, PSAA  Select Semester (required) Select Semester |                            |      |                            | <ul> <li>To search for classes, go under Search<br/>Options and select a semester.</li> <li>After selecting your search options,<br/>click the Search button. programs</li> </ul> |
| Medium<br>Any ~                                                          |                            |      |                            | <ul> <li>under the semester you selected should show up on the Search Results.</li> <li>To view the program's detail page, you may click the program Title link.</li> </ul>       |
| Any -                                                                    |                            |      |                            | To add a program to your Shopping     Cart, click Register.                                                                                                    |

4. And click the **Select** button on the Membership that you want to renew or purchase.

|                                                    |             |         | Hello, PSAA Test   My Account   Change Password   L |                                 |  |
|----------------------------------------------------|-------------|---------|-----------------------------------------------------|---------------------------------|--|
| Home Search Attendance Recommendation              |             |         |                                                     | Select Language   Powered by Go |  |
| Available membership types:                        |             |         |                                                     | 🛱 DONATE NOW                    |  |
| Single 2019<br>Single Membership for 2019          |             |         |                                                     | Donate                          |  |
| Single Membership 01/01/2019 - 12/31/2019          |             |         |                                                     | 4                               |  |
| Discount: This membership does not give a discount | Duration    | Cost    | Select                                              |                                 |  |
| Number of Members allowed: 1                       | Fixed Dates | \$30.00 |                                                     |                                 |  |
| Membership dates: 1/1/2019 - 12/31/2019            |             |         |                                                     |                                 |  |
| Couple 2019                                        |             |         |                                                     |                                 |  |
| Couple Membership for 2019                         |             |         |                                                     |                                 |  |
| Couple Membership 01/01/2019 - 12/31/2019          |             |         | 4                                                   |                                 |  |
| Discount: This membership does not give a discount | Duration    | Cost    | Select                                              |                                 |  |
| Number of Members allowed: 2                       | Fixed Dates | \$45.00 |                                                     |                                 |  |
| Membership dates: 1/1/2019 - 12/31/2019            |             |         |                                                     |                                 |  |

5. After that, you will be directed to the Membership Payment page.

|                                                                                     | Hello, PSAA Test   My Account                                                                            | Change Password      | Log Out                   |
|-------------------------------------------------------------------------------------|----------------------------------------------------------------------------------------------------|----------------------|---------------------------|
| Home Search Attendance Recommendation                                               | S                                                                                                    | Select Language 💽 Po | wered by Google Translate |
| Payment                                                                             |                                                                                                    |                      |                           |
| Single 2019<br>Single Membership for 2019 Single Membership 01/01/2019 - 12/31/2019 |                                                                                                    |                      |                           |
| Discount: This membership does not give a discount                                  | Duration                                                                                                 | Cost                 |                           |
| Number of Members Allowed: 1 Membership Dates: 1/1/2019 - 12/31/2019                | Fixed Dates                                                                                              | \$30.00              |                           |
| Total                                                                               |                                                                                                    |                      | Amount Due<br>\$30.00     |
| r                                                                                   |                                                                                                    | _                    |                           |
| Please select your credit card for payment                                          | <ol> <li>Select New Card</li> <li>The page will load to ask for your credit card information.</li> </ol> |                      | C                         |

|                                  |                                                | Hello, PSAA Test   My Account   Change Password   Log Out                                                                     |
|----------------------------------|------------------------------------------------|----------------------------------------------------------------------------------------------------|
| Home Search Select Membership    | Attendance Recommendation                      | Select Language   Powered by Geogle Transiste                                                                                 |
| Please select your credit        | card for payment                               |                                                                                                    |
| New Card                         |                                                |                                                                                                    |
| Required fields are denoted by * |                                                |                                                                                                    |
| Save this card?                  | 🕑 Yes                                          | 2. Enter your Credit Card                                                                                                    |
| Allow recurring charges?         | 🖉 Yes                                          | Make sure to fill out the all                                                                                                 |
|                                  | Terms of Use                                   | the required fields.                                                                                                    |
| * Credit Card Type               | Nothing selected                               |                                                                                                    |
| * Credit Card Number             | X000X - X00X - X0XX - X000X                    | (no spaces or dashes)                                                                                                    |
| * Card Security Code             | Ø                                              |                                                                                                    |
| * Expiration (month, year)       | Nothing selected • Nothing se                  |                                                                                                    |
| * Name on card                   |                                                |                                                                                                    |
| * Billing Address                | O New Address                                  |                                                                                                    |
| Email Address                    |                                                |                                                                                                    |
|                                  | (if different than support@proclassonline.com) |                                                                                                    |
|                                  |                                                |                                                                                                    |
| Submit                           | <b>3. Subr</b><br>NOTE: A<br>please D          | hit your card for payment<br>fter clicking Submit, that page will load and<br>O NOT interrupt/click anything while the system |
|                                  | is proces                                      |                                                                                                    |

- 6. Process will be complete once your see a message that your purchase was successful. And please check your email for the Membership Purchase receipt. (If you did not receive an email, please double check your junked/spammed folder.) Or you can always go to your My Account page -> Payments tab to check and download payment receipts.
- 7. You are now ready to register for classes!